# Redondance pour le Serveur Active Directory 2012

Tout d'abord au démarrage il faut changer L'IP de la machine en IP static et en Dns l'adresse du serveur 1

| is win 2012 [En fonction] - Oracle VM VirtualBox                                                                                                    |                                                                                                    | - 🗆 X        | win 2012 serveur2 [I | En fonction] - Oracle VM VirtualBox                                                         |                                                                                                    | - 🗆 🗙                      |
|----------------------------------------------------------------------------------------------------|----------------------------------------------------------------------------------------------------|--------------|----------------------|---------------------------------------------------------------------------------------------|----------------------------------------------------------------------------------------------------|----------------------------|
| Fichier Machine Écran Entrée Périphériques Aide                                                                                                    |                                                                                                    |              | Fichier Machine Éc   | cran Entrée Périphériques Aide                                                              |                                                                                                    |                            |
| Cestionnaire de serve  Cestionnaire de serve | eur  Centre Réseau et partage  Ter Réseau et partage  Ter Réseau et partage  Centre Réseau et partage  Centre Réseau et pa | - X          | Enter Machine C      | In fernetsel - Oracle VM Visuelles<br>can Entrie Peiphériques Ade<br>Gestionnaire de serveu | Cestionnaire de serveur  Ir   Tableau de bord  Centre Réseau et partage Int   Centre Réseau et partage  Cestion de tissue  Propriétés de Ethernet  Propriétés de Ethernet  Propriétés de Ethernet  Propriétés de Ethernet  Cestion de tissue  Propriétés de Protocole Internet version 4 (TCP/IPv4)  Cestion  Propriétés de Protocole Internet version 4 (TCP/IPv4)  Cestion  Cestion  Propriétés de Protocole Internet version 4 (TCP/IPv4)  Cestion  Cestion  Propriétés de Protocole Internet version 4 (TCP/IPv4)  Cestion  Cestion  Propriétés de Protocole Internet version 4 (TCP/IPv4)  Cestion  Cestion  Ces | C X                        |
| Vair ensi<br>Opticas internet<br>Pare-feu Windows                                                                                                    | Toron K. Sono (Social)         127. 40. (Social)         33           Othern K. subressel des serveurs 106 aufunstagement         30 Siller Roberse de serveurs 106 aufunstagement           Striker Roberse de serveurs 106 aufunstagement         9. 51 serveurs 106 aufunstagement           Striker Roberse de serveurs 106 aufunst         8. 8 serveurs 106 aufunst           Serveurs 106 aufunst         8. 8 serveurs 106 aufunst           Valder kes paramètres en suttant         Australia           OK         Anuter                                                                                                    | 012 R;       | Aş                   | Voir Aussi<br>Options Internet<br>Pare-feu Windows                                          | Passer de voir d'autor         L27. L27. L27. L27. L27. L27. L27. L27.                                                                                                    |                            |
|                                                                                                    |                                                                                                    | • De 19 19 4 | <                    |                                                                                             |                                                                                                    | >                          |
|                                                                                                    | Q © 1                                                                                                    |              |                      |                                                                                             | <b>□</b> ○即 <i>寻</i>                                                                                                    | 2                          |
| 2 Taper ici pour rechercher                                                                                                    | O RI 💽 🗖 🗉 🗖 🦉                                                                                                    | o 🖸 🎽 🕅      |                      |                                                                                             | 🧢 26°C Pluie fine \land 🖗 🖼                                                                                                    | <i>個</i> (句)) 19/01/2022 🔜 |

Ensuite passer la deuxième machine sur le même domaine

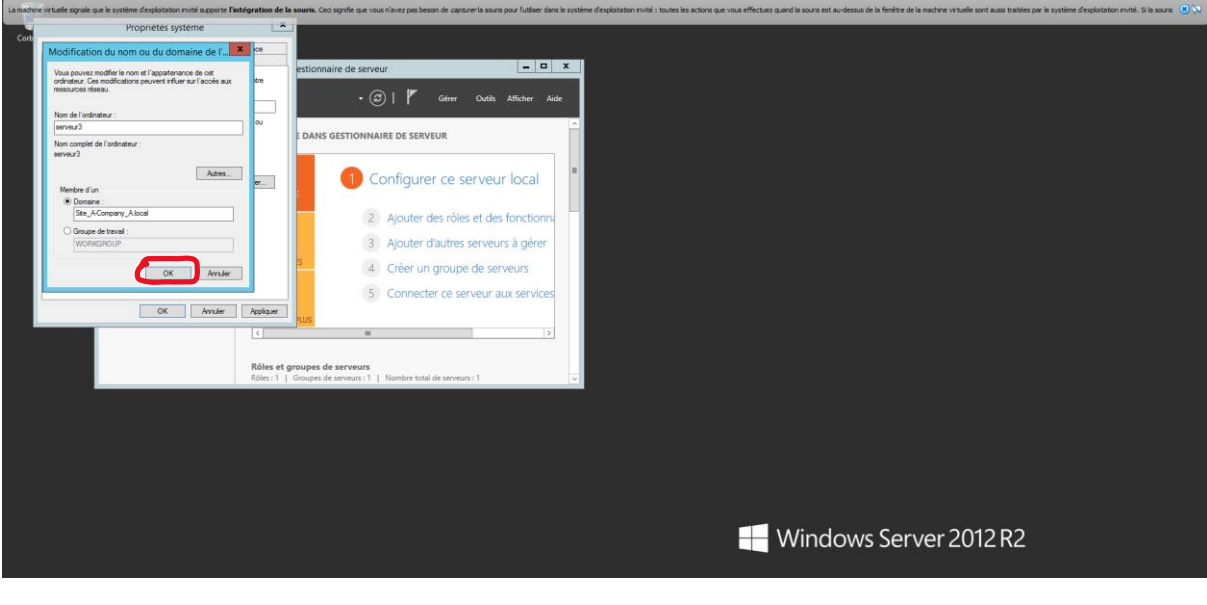

Appuyer Ok .

Mettre dans nom d'utilisateur (administrateur) et en mot de passe et le mot de passe définit pour l'administrateur

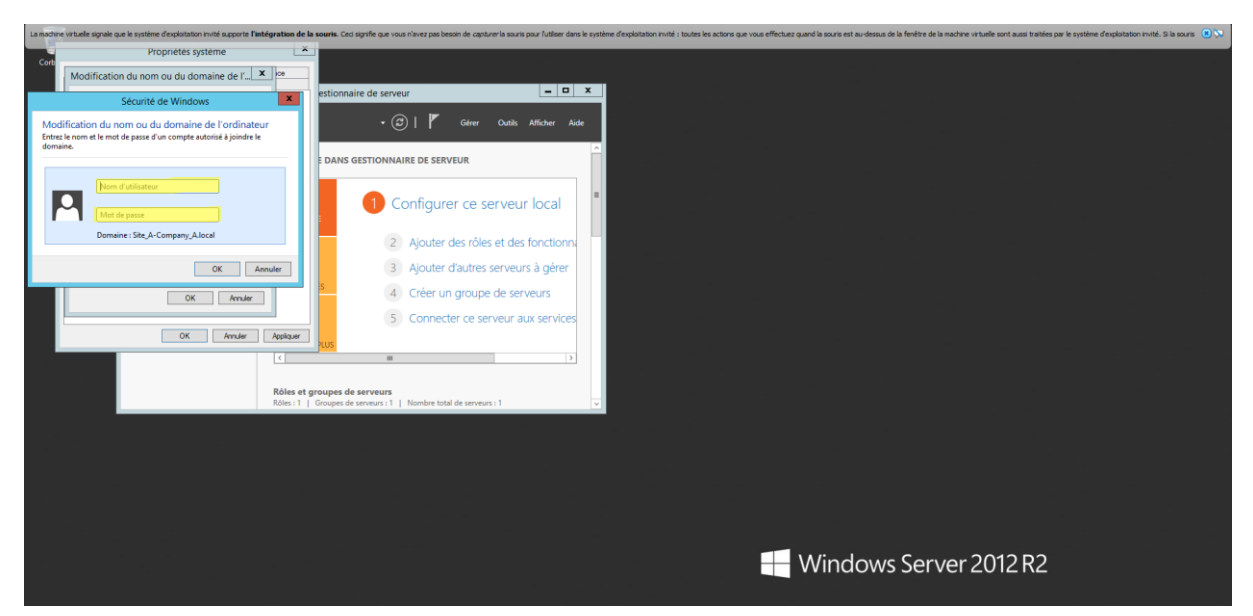

### Appuyer Ok

| Lamacinic              | in were signale que le système d'exploration invite sopporte i integration d                                         | en souris. Gen spinie die tous name has beson is de souris hour number aans e systeme uit domannen mine : unais es aune die voe meture dan in souris es anderson die nemes e die meture viewe soni acce antees par e systeme uit domannen mine; sin souris 🕛 🖉 |
|------------------------|----------------------------------------------------------------------------------------------------|----------------------------------------------------------------------------------------------------|
| Corb                   | Proprietes système                                                                                                   |                                                                                                    |
|                        | Modification du nom ou du domaine de l' X                                                                            |                                                                                                    |
|                        | Sécurité de Windows                                                                                                  | estionnaire de serveur <b> </b>                                                                                                    |
| Mod<br>Entrez<br>domai | ification du nom ou du domaine de l'ordinateur<br>le nom et le mot de passe d'un compte autorisé à joindre le<br>ne. |                                                                                                    |
| F                      | administrateur                                                                                                    | Configurer ce serveur local                                                                                                    |
| -                      |                                                                                                    | <ul> <li>Applicate des toris et des toristionna</li> </ul>                                                                                                    |
|                        | OK Annuler                                                                                                    | 3 Ajouter d'autres serveurs à gérer                                                                                                    |
|                        | OK Annuler                                                                                                    | 4 Créer un groupe de serveurs                                                                                                    |
|                        |                                                                                                    | 5 Connecter ce serveur aux services                                                                                                    |
|                        | OK Annuler Applquer                                                                                                  | Nus                                                                                                    |
|                        | <                                                                                                    |                                                                                                    |
|                        | Rôles (<br>Rôles : 1                                                                                                 | t groupes de serveurs<br>  Groupes de serveurs 1   Nombre total de serveurs 1 1 🗸                                                                                                    |
|                        |                                                                                                    |                                                                                                    |
|                        |                                                                                                    |                                                                                                    |
|                        |                                                                                                    |                                                                                                    |
|                        |                                                                                                    |                                                                                                    |
|                        |                                                                                                    |                                                                                                    |
|                        |                                                                                                    |                                                                                                    |
|                        |                                                                                                    | Windows Server 2012 R2                                                                                                    |
| _                      |                                                                                                    |                                                                                                    |
|                        |                                                                                                    |                                                                                                    |

## Appuyer Ok

| La machin | e virtuelle signale que le                                                                                                    | système d'exploitation invité supporte l'int                                                                                                    | tégration de la             | searches. Cest signifie que vous riverz pas besons de capturer la soute pour l'utiliser dans le système d'exploitation invité. Si la sours est au-dessus de la finititre de la machine virtuelle sont aussi trainées par le système d'exploitation invité. Si la sours |
|-----------|----------------------------------------------------------------------------------------------------|----------------------------------------------------------------------------------------------------|-----------------------------|----------------------------------------------------------------------------------------------------|
| Corb      |                                                                                                    | Propriétés système                                                                                                    | ^                           |                                                                                                    |
| Corb      | Modification d<br>ordrateur, Cas ea<br>resources to see<br>larveur3<br>Nom complet de l'a<br>serveur3<br>Membre d'un<br>© Doname :<br>Ste, ACor<br>O Groupe de l<br>WORKDRD | u nom ou du domaine de l' 2 de la domaine de l' 2 de la domaine de la domaine de la do | C cc                        | estionnaire de serveur                                                                                                    |
|           |                                                                                                    | OK Annuler                                                                                                    | ]                           | 4 Créer un groupe de Modification du nom ou du domaine de l'ordinateur                                                                                                    |
|           |                                                                                                    | OK Annuler                                                                                                    | Appliquer                   | Connecter ce serve     Benvenue dans le domaine Ste A-Company_Alecal.                                                                                                    |
|           |                                                                                                    |                                                                                                    | <br>Rôles et g<br>Rôles : 1 | supper de serveurs         ox           siroupes de serveurs :         v                                                                                                    |
|           |                                                                                                    |                                                                                                    |                             |                                                                                                    |
|           |                                                                                                    |                                                                                                    |                             |                                                                                                    |
|           |                                                                                                    |                                                                                                    |                             |                                                                                                    |
|           |                                                                                                    |                                                                                                    |                             |                                                                                                    |
|           |                                                                                                    | 📬 📧 🔊                                                                                                    |                             | • 18 印 日 6                                                                                                    |

## Appuyer Ok

| a machine virtuelle signale que le système d'exploitation invité supporte l'int                                                                                                    | tegration de la searés. Ces agrife que vous rêves pas beson de capitareis sours pour fuilser dans le système d'exploitation minit : toutes les actions que vous effectues quevil la sours est au-dessus de la freitre de la machine vertuelle sont aussi traities par le système d'exploitation minit : toutes les actions que vous effectues quevil la sours est au-dessus de la freitre de la machine vertuelle sont aussi traities par le système d'exploitation minit : toutes les actions que vous effectues quevil la sours est au-dessus de la freitre de la machine vertuelle sont aussi traities par le système d'exploitation minit : toutes les actions que vous effectues quevil la sours est au-dessus de la freitre de la machine vertuelle sont aussi traities par le système d'exploitation minit : toutes les actions que vous effectues quevil la sours est au-dessus de la freitre de la machine vertuelle sont aussi traities par le système d'exploitation minit : toutes les actions que vous effectues quevil la sours est au-dessus de la freitre de la machine vertue de la machine vertue de la sours est autorités par les que toutes de la sours est au dessus de la freitre de la machine vertue de la machine vertue                                                                                                    |
|----------------------------------------------------------------------------------------------------|----------------------------------------------------------------------------------------------------|
| A sucher studie gode gol is gotteme displayations multi aggent that Proprieties systeme  Modification du nom ou du domaine de T Voia pouver ender le non d'a gosteminar de or Voia pouver ender le non d'a gosteminar de or Non de l'adrateur Issue3  Non de l'adrateur Issue3  Non ongle de l'adrateur Non de l'adrateur Non |                                                                                                    |
| OK innie                                                                                                    | Conflecter de serveur     Mars et groupes de serveur     Mars 1   Groupes de serveur       Mars 1   Groupes de serveur       Groupes de serveur       Mars 1   Groupes de serveur       Mars 1   Groupes de serveur       Mars 1   Groupes de serveur       Mars 1   Groupes de serveur       Mars 1   Groupes de serveur       Mars 1   Groupes de serveur       Mars 1   Groupes de serveur       Mars 1   Groupes de serveur       Mars 1   Groupes de serveur       Mars 1   Groupes de serveur       Mars 1   Groupes de serveur       Mars 1   Groupes de s |

| La machine virtuelle signale que le | système d'exploitation invité supporte l'int | tégration de la souris. Ceci sig                                                                                          | vifie que vous n'avez pas besoin de capturer | la souris pour l'utiliser dans le système d'exploitatio                                                                                               | n invité : toutes les actions que vous eff                                 | lectuez quand la souris est au-dessus de la fenêtre de la má | chine virtuelle sont aussi traitées par le s | système d'exploitation invité. Si la souris 🙁 🚫 |
|-------------------------------------|----------------------------------------------|----------------------------------------------------------------------------------------------------|----------------------------------------------|----------------------------------------------------------------------------------------------------|----------------------------------------------------------------------------|--------------------------------------------------------------|----------------------------------------------|-------------------------------------------------|
| Corbeile                            | Services de fichiers et d P                  | Gestionnaire<br>r de bord<br>BIENVENUE DANS GES<br>DAMABAGE<br>NOUVRAUTÍS<br>EN SAVOIR RUE<br>C<br>Róise et groupes de se | de serveur                                   | Veur local Microsoft Windo<br>Vous devez redémarrer votre ordi<br>applique ces modifications<br>Austie endemares, enrojiste la folser.<br>Programmes. | ws X<br>nateur pour<br>surents et fermez tous les<br>Rémarrer ubbiourement |                                                              |                                              |                                                 |
|                                     |                                              |                                                                                                    |                                              |                                                                                                    |                                                                            | Windows Serve                                                | er 2012 R2                                   |                                                 |
|                                     |                                              |                                                                                                    |                                              |                                                                                                    |                                                                            |                                                              |                                              |                                                 |

## Appuyer sur redémarrer maintenant pour appliquer les changement

Appuyer sur ajouter des rôles et fonctionnalités

•

| Configure      Configure      C | eille |                                                                                         |                                                                                                    |                                                                                                    |            |                   |        |
|----------------------------------------------------------------------------------------------------|-------|-----------------------------------------------------------------------------------------|----------------------------------------------------------------------------------------------------|----------------------------------------------------------------------------------------------------|------------|-------------------|--------|
| Configure de serveur     Configure de serveur     Configure     Configure     Con |       |                                                                                         |                                                                                                    |                                                                                                    |            |                   |        |
| Ajoure de solucier<br>Aster a solucier de solucier<br>Services de fichiers et d b<br>Services de fichiers et d b<br>Services de fichiers et de fichiers et de                                                                                                    |       | ñ.                                                                                      | Gestionnaire de serveur                                                                                                    | _ <b>_ X</b>                                                                                                    |            |                   |        |
| Bit Bubbar de bond         Server local         Total les servers         Services de fichiers et d P         Configure         Aporter de servers         Aporter de servers         Aporter de servers         Services de fichiers et d P         Marcer de servers         Aporter de servers         Aporter de servers         Services de fichiers et d P         Marcer de servers         Services de fichiers et d P         Noursauts         Créer un groupe de servers         S         Créer un groupe de servers         S         Créer un groupe de servers         S         Contexter ce server aux services         D         S         Contexter ce server         S         Contexter ce server         S         Contexter ce server         S         Belle et groupes de server                                                                                                    |       | ⋲ 🤄 🗧 애 Tableau                                                                         | au de bord 🛛 🔹 🕫 🖡                                                                                                    | Gérer Outils Afficher Aide                                                                                                    |            |                   |        |
|                                                                                                    |       | Tableau de bond     Serveur local     Tous les serveurs     Services de fichiers et d P | BIENVENUE DANS GESTIONNAIRE DE SERI<br>CÉMMIRACE<br>MORE<br>A Créer ur<br>5 Connect<br>4 Créer ur<br>5 Connect<br>1 Statoca PLUE<br>1 BIENCE PLUE<br>1 BIENCE Serieurus | Appiner es los et acconnaise<br>Suppiner es los et acconnaise<br>Appiner es los et acconnaise<br>Appiner es los et acconnaise<br>Appiner es los en acconnaises<br>Appiner es los envenr<br>des rôles et des fonctionn<br>d'autres serveurs à gérer<br>n groupe de serveurs<br>ter ce serveur aux services<br>1 2 |            |                   |        |
|                                                                                                    |       |                                                                                         |                                                                                                    |                                                                                                    |            |                   |        |
|                                                                                                    |       |                                                                                         |                                                                                                    |                                                                                                    | <b>H</b> W | /indows Server 20 | 012 R2 |

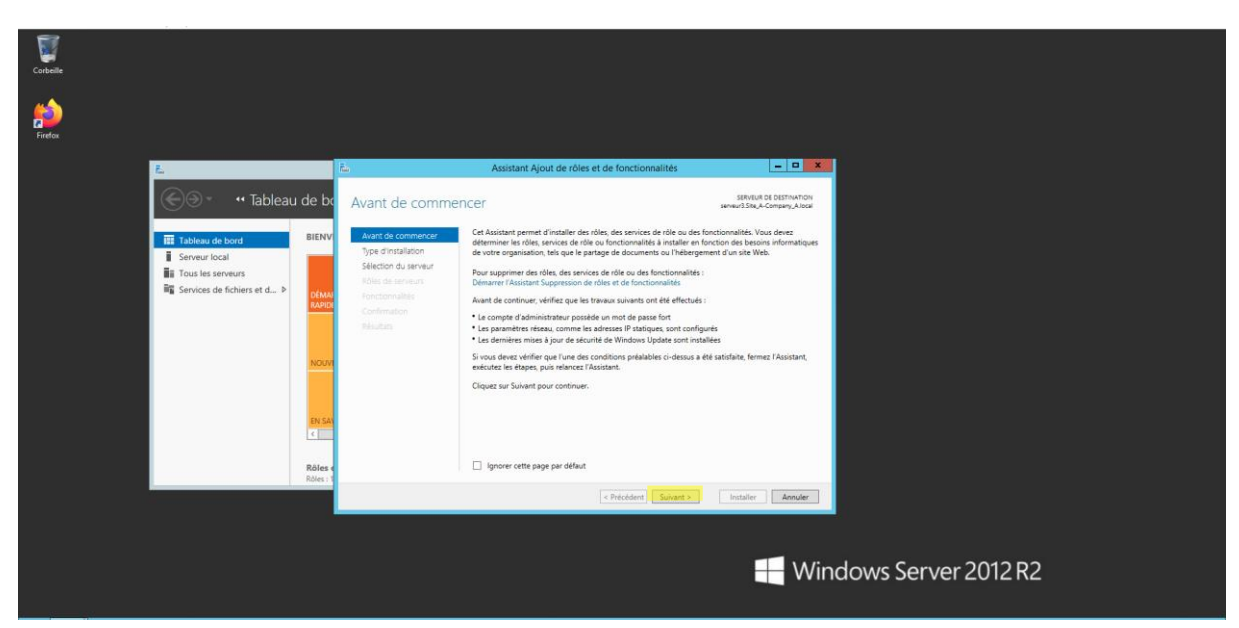

### Laisser par défaut ensuite suivant

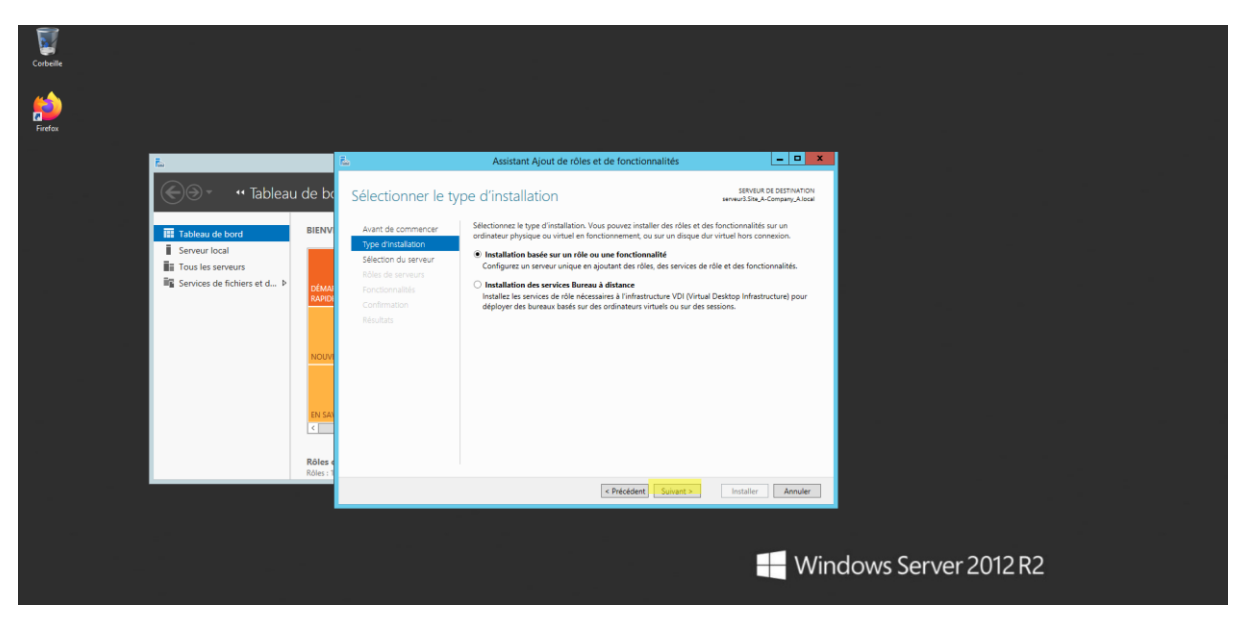

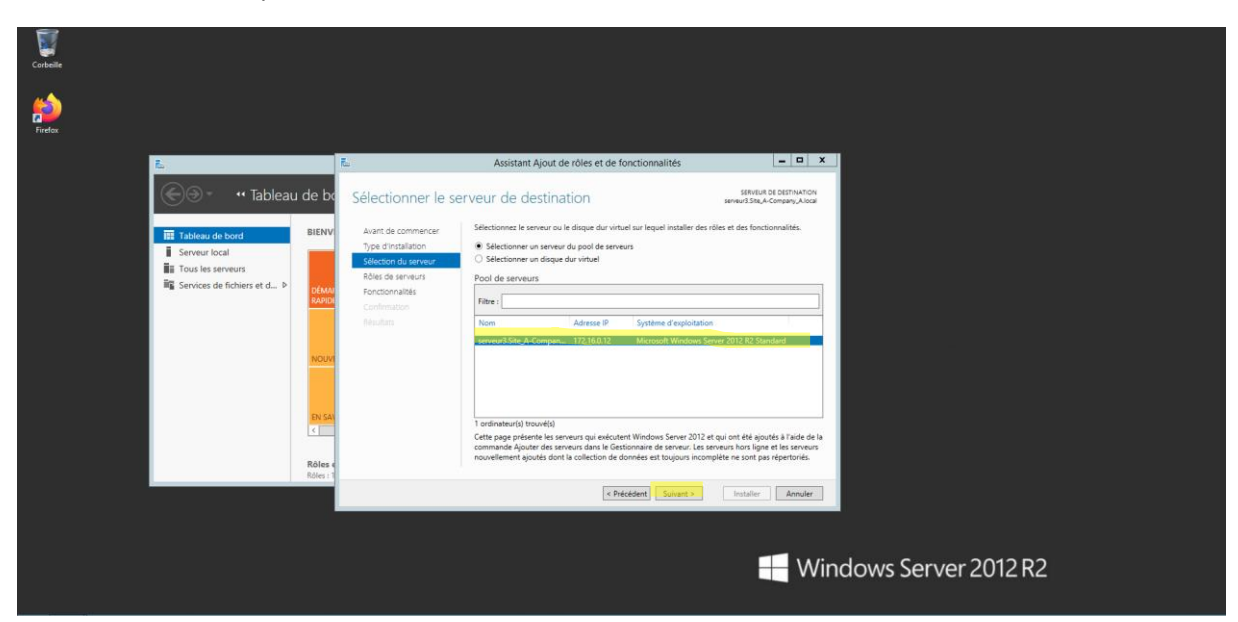

Choisir le serveur à qui on veut faire la redondance, ensuite suivant

### Sélectionnez services AD DS

|          | - sequence and                                     |                                                                                                    |                                                                                                    |                                                                                                    |                      |  |
|----------|----------------------------------------------------|----------------------------------------------------------------------------------------------------|----------------------------------------------------------------------------------------------------|----------------------------------------------------------------------------------------------------|----------------------|--|
| Corbeile |                                                    |                                                                                                    |                                                                                                    |                                                                                                    |                      |  |
| pietox   |                                                    |                                                                                                    |                                                                                                    |                                                                                                    |                      |  |
|          | L                                                  | E.                                                                                                    | Assistant Ajout de rôles et de fonctionnalités                                                                                                    | = 0 X                                                                                                    |                      |  |
|          | 💮 🗧 🥶 Tableau                                      | de be Sélectionner des                                                                                                    | rôles de serveurs                                                                                                    | SERVEUR DE DESTINATION<br>serveur2.Site,A-Company,Allocal                                                                                                    |                      |  |
|          | Tableau de bord                                    | BIENV Avant de commencer                                                                                                    | Sélectionnez un ou plusieurs rôles à installer sur le serveur séle                                                                                                    | ctionné.                                                                                                    |                      |  |
|          | Serveur local                                      | Type d'Installation                                                                                                    | Rôles                                                                                                    | Description                                                                                                    |                      |  |
|          | Tous les serveurs<br>₩ Services de fichiers et d > | Selection du jerveur<br>Fond serveur<br>Fondionnalide<br>Confirmation<br>Relation<br>Relation<br>R | Actin & distance     Experience Vindous Server Essentials     HyperV     Serveur d'applications     Serveur DHCP     Serveur DHCP     Serveur DHCP     Serveur DHS     Serveur DHS     Se | Les services de domaine Active<br>Directory (LDD) solvent des<br>informations à propos des dolpets sur<br>responses de la construcción de la construcción<br>utilisateura el les administrateurs du<br>réseau. Les anicos ADS sutiliser<br>les contribuens de domaine paur<br>doctere au autopartes adons sur<br>processar de doverture de session<br>unique. |                      |  |
|          |                                                    |                                                                                                    | < Précédent Suivar                                                                                                    | t > Installer Annuler                                                                                                    |                      |  |
|          |                                                    |                                                                                                    |                                                                                                    | <b>Wir</b>                                                                                                    | ndows Server 2012 R2 |  |

Sélectionnez ajouter des fonctionnalités

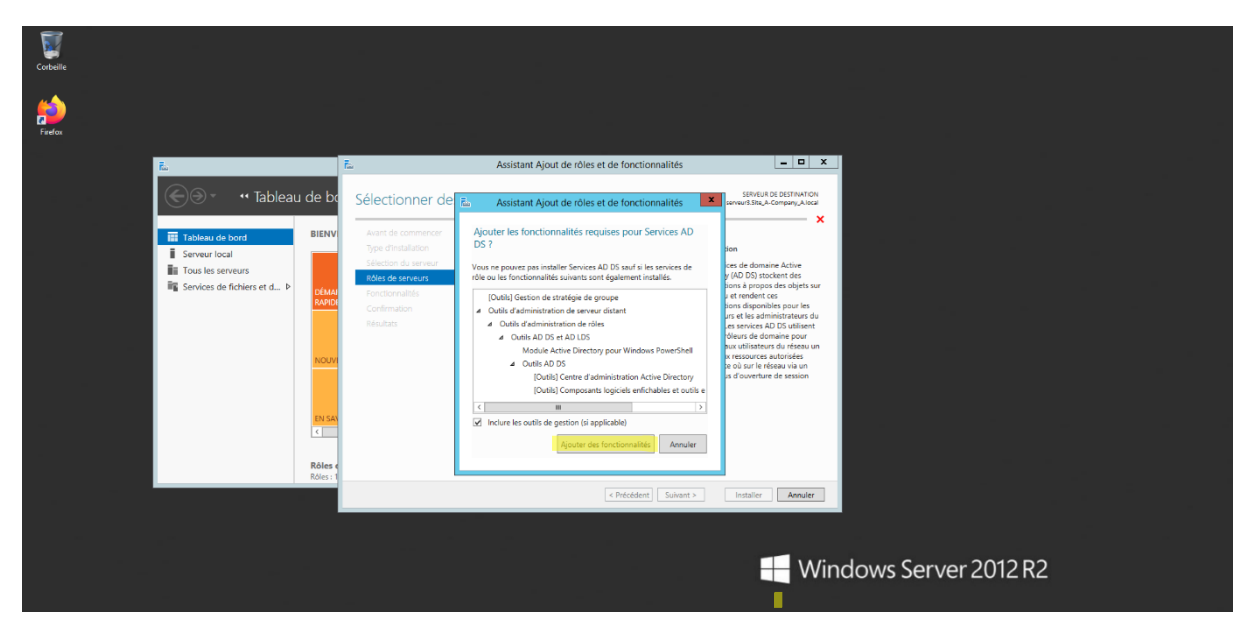

### Appuyer sur suivant

| Corbeille |                                                                                                    |                                                                                                    |                                                                                                    |
|-----------|----------------------------------------------------------------------------------------------------|----------------------------------------------------------------------------------------------------|----------------------------------------------------------------------------------------------------|
| firefox   |                                                                                                    |                                                                                                    |                                                                                                    |
|           | 72                                                                                                    | L Assistant Ajout de rôles et de fonctionnalités                                                                                                    |                                                                                                    |
|           | 🐨 🔹 🐨 Tableau de bo                                                                                            | Sélectionner des rôles de serveurs                                                                                                    | SERVER & CETTINATON<br>server25.tm, A Congan, A load                                                                                                    |
|           | Tableau de bord BIENV                                                                                          | Avant de commencer     Sélectionnez un ou plusieurs rôles à installer sur le serveur sél                                                                                                    | ectionné                                                                                                    |
|           | Serveur local                                                                                                  | Type d'installation Rôles                                                                                                    | Description                                                                                                    |
|           | III Toos les serveurs<br>IIII Services de lichters et d → Rober<br>Moder<br>C<br>Rober 1<br>Rober 1<br>Rober 1 | Belaction du denshuir     Acta & adsmort       ROrd du serveura     Experiences Windows Envert Essentials       Portochomalikis     Hyper Windows Envert Essentials       AD DS     General depletions       Confirmation     Beneral OKCP       Beneral DKCP     Beneral DKCP       Beneral DKCP     Beneral DKCP       Beneral DKCP <td< th=""><th>Les services de domaine Active<br/>Divertiony (LD D) licitant des<br/>Informations 3 proposit de lighters aut<br/>el licitant de la companya de la companya de la companya de la companya<br/>utilizations et les administrateurs du<br/>referanu. Les services 400 selforent<br/>de companya de la companya de la companya de la companya de<br/>la companya de la companya de la companya de la companya de<br/>la companya de la companya de la companya de la companya de<br/>la companya de la companya de la companya de la companya de<br/>la companya de la companya de la companya de la companya de<br/>la companya de la companya de la companya de la companya de<br/>la companya de la companya de la companya de la companya de la companya de<br/>la companya de la companya de la companya de la companya de la companya de<br/>la companya de la companya de la companya</th></td<> | Les services de domaine Active<br>Divertiony (LD D) licitant des<br>Informations 3 proposit de lighters aut<br>el licitant de la companya de la companya de la companya de la companya<br>utilizations et les administrateurs du<br>referanu. Les services 400 selforent<br>de companya de la companya de la companya de la companya de<br>la companya de la companya de la companya de la companya de<br>la companya de la companya de la companya de la companya de<br>la companya de la companya de la companya de la companya de<br>la companya de la companya de la companya de la companya de<br>la companya de la companya de la companya de la companya de<br>la companya de la companya de la companya de la companya de la companya de<br>la companya de la companya de la companya de la companya de la companya de<br>la companya de la companya de la companya |
|           | *                                                                                                    | < Précédent Surve                                                                                                    | nt > Installer Annuler                                                                                                    |
|           |                                                                                                    |                                                                                                    | Windows Server 2012 R2                                                                                                    |

### Laisser par défaut et suivant

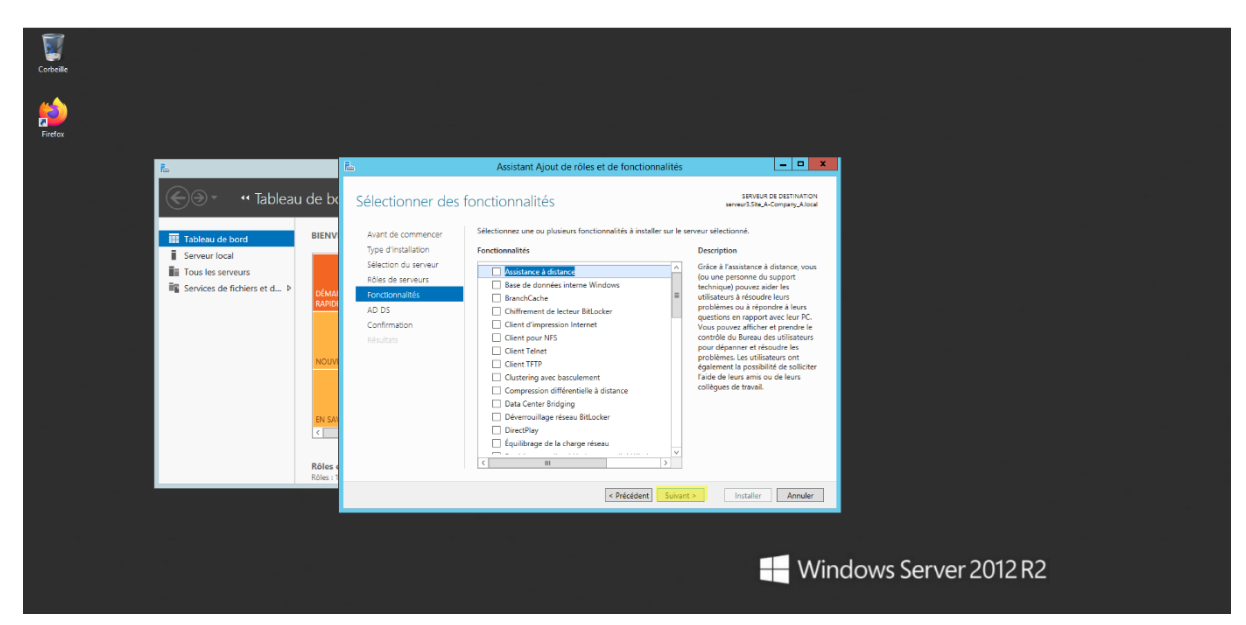

### Appuyer sur suivant

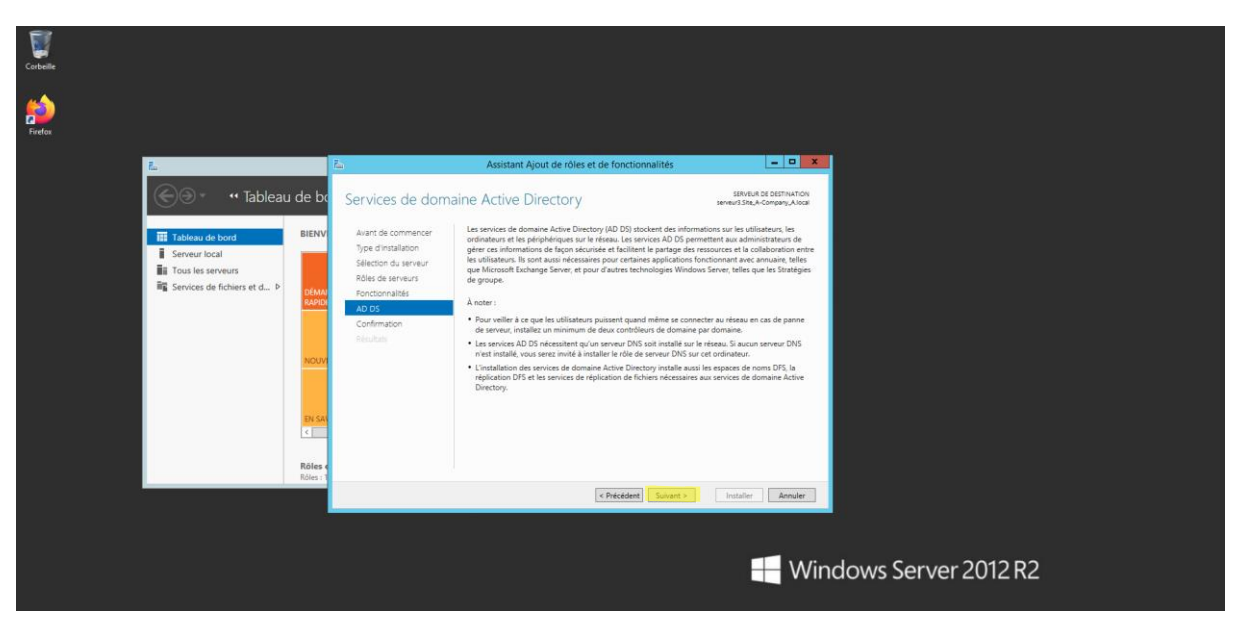

#### Appuyer sur installer

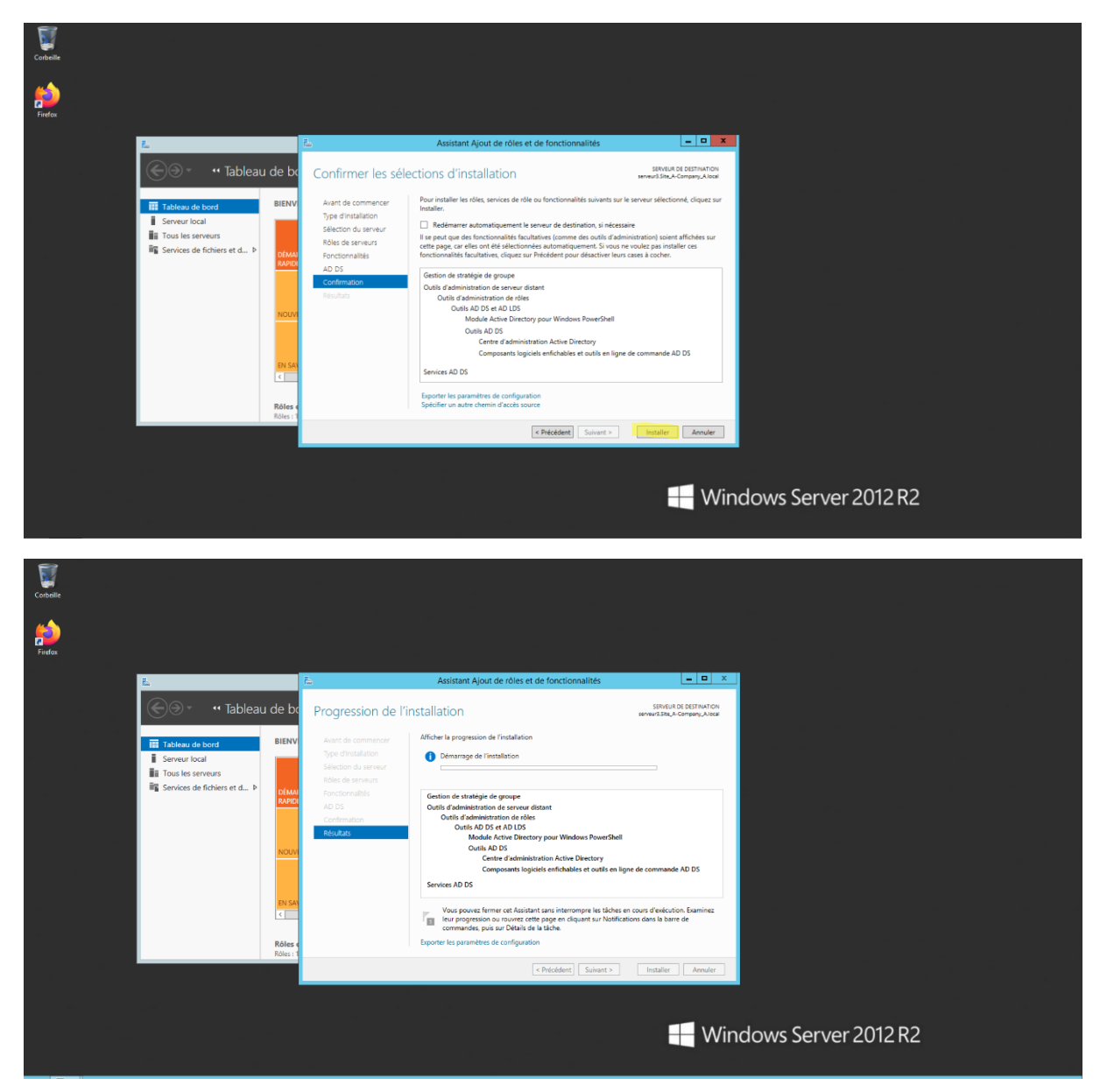

## Appuyer sur fermer

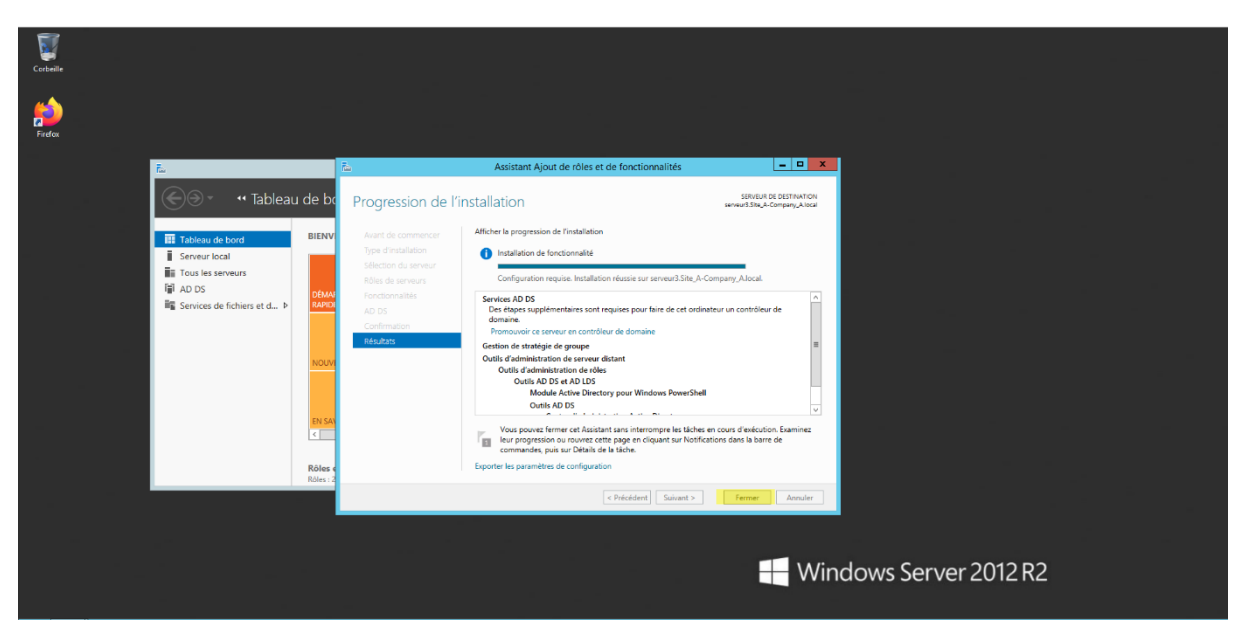

Appuyer sur promouvoir ce serveur

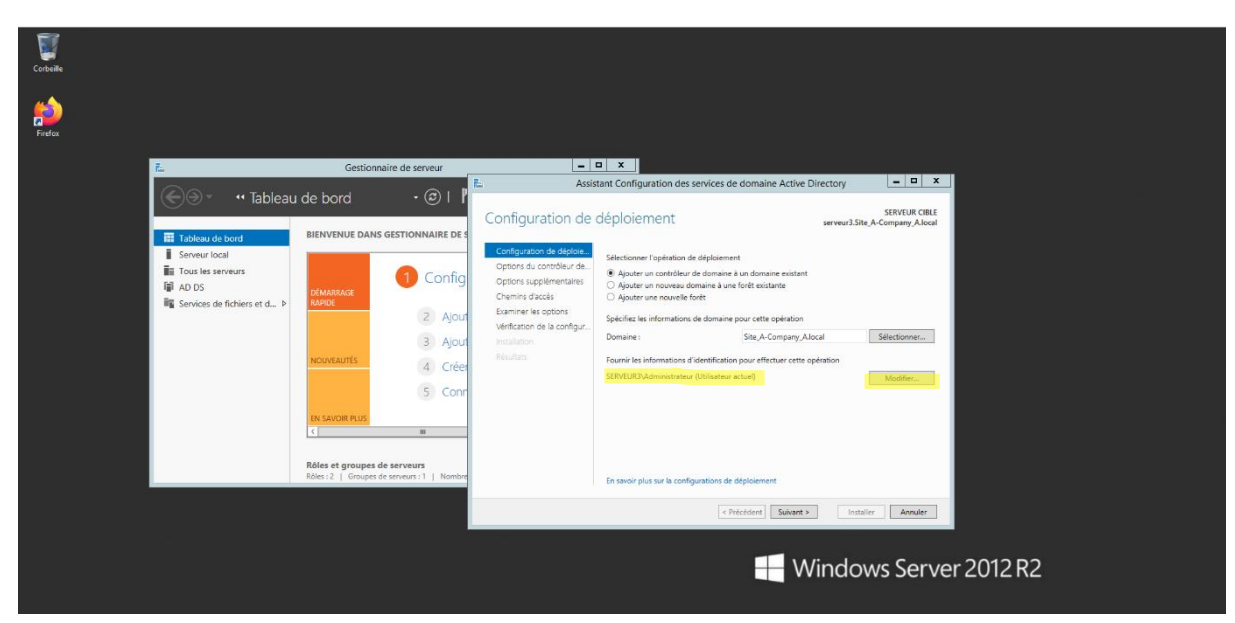

Appuyer sur modifier et changer utilisateur par administrateur

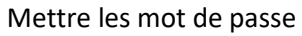

| Corbeille<br>Firefax |                                                                                                    |                                                                          |                                                                                                    |
|----------------------|----------------------------------------------------------------------------------------------------|--------------------------------------------------------------------------|----------------------------------------------------------------------------------------------------|
|                      | E<br>Construction<br>Carlos de bord<br>Serveur local<br>Crus les serveurs<br>AD DS<br>R<br>Services de fichiers et d ▷ | Gestionnaire de serveur<br>J de bord                                     | Assistant Configuration des services de domaine Active Directory      Assistant Configuration des services de domaine Active Directory      Configuration de deploe.      Configuration de deploe.      Configurati |
|                      |                                                                                                    | Rôles et groupes de serveurs<br>Rôles 2   Groupes de serveurs 1   Nombre | En senor plus sur le optione du contrôlleur de domaine<br>< Riecederer   Subarri > Instativer   Annaler<br>Windows Server 2012 R2                                                                                                    |

| Corbeille |                                                                                                    |                                                                                                    |                                                                                                    |
|-----------|----------------------------------------------------------------------------------------------------|----------------------------------------------------------------------------------------------------|----------------------------------------------------------------------------------------------------|
| Firefox   |                                                                                                    |                                                                                                    |                                                                                                    |
|           | E.                                                                                                    | Gestionnaire de serveur                                                                                                    |                                                                                                    |
|           | Cor •• Tableau                                                                                                    | udebord • ເອິ∣ <b>ໃ</b>                                                                                                    | E Assistant Configuration des services de domaine Active Directory – 🗖 🗙                                                                                                    |
|           | Elocat     Server locat     Server locat     Server locat     Torus is serverus     AD DS     Services de fichiers et d ₽ | BLENVENUE DANS GESTIONNAIRE DE S<br>BLENVENUE DANS GESTIONNAIRE DE S<br>CONTRUS<br>CONTRUS<br>CONTRUS<br>DE SAVOR RUS<br>C = = | SERVER CIEL<br>Configuration de décine.<br>Configuration de décine.<br>Configuration de décine.<br>Configuration de décine.<br>Configuration de décine.<br>Option Subjeande de décine de décine de déc |
|           |                                                                                                    | Rôles et groupes de serveurs<br>Rôles : 2   Groupes de serveurs : 1   Nombre                                                   | En savoir plus sur la options du contrôleur de domaine                                                                                                    |
|           |                                                                                                    |                                                                                                    | C Précident     Solume >     Installer     Annuler                                                                                                    |
|           |                                                                                                    |                                                                                                    | Windows Server 2012 R2                                                                                                    |

### Appuyer sur suivant

| Corbeille |                                    |                                                                           |                                                                                                    |  |
|-----------|------------------------------------|---------------------------------------------------------------------------|----------------------------------------------------------------------------------------------------|--|
| ficefox   |                                    |                                                                           |                                                                                                    |  |
|           | 7.                                 | Gestionnaire de serveur                                                   |                                                                                                    |  |
|           | Correction Tableau                 | u de bord • 🗇 l                                                           | E Assistant Configuration des services de domaine Active Directory                                                                                                    |  |
|           | Tableau de bord                    | BIENVENUE DANS GESTIONNAIRE E                                             | Options DNS serveu3.Site.A-Company Alecal                                                                                                    |  |
|           | Serveur local<br>Tous les serveurs | DÉMARRAGE                                                                 | Let in the impossible due certer use diffequients pour as served. DBGs on a same parentel faisant autoritie est intro Attribute plus     K     Configuration de defoliant.     Selective tax controllers.     Selective tax controllers.     Selective tax controllers.     Selective tax controllers.     Selective tax controllers.     Selective tax controllers.     Selective tax controllers. |  |
|           | Services de fichiers et d >        | RAPIDE 2 Ajo<br>3 Ajo                                                     | Ajour Options upplementalies<br>Chemins ducots<br>Ajour Examiner les options                                                                                                    |  |
|           |                                    | NOUVEAUTES 4 Cri<br>5 Cc                                                  | Crée vellacer as congo<br>Cree vellacer<br>Conn Vésicas                                                                                                    |  |
|           |                                    | EN SAVOIR PLUS                                                            | -                                                                                                    |  |
|           |                                    | Rôles et groupes de serveurs<br>Rôles : 2   Groupes de serveurs : 1   Non | Kondon<br>En savoir plus sur la Déégation DNS                                                                                                    |  |
|           |                                    |                                                                           |                                                                                                    |  |
|           |                                    |                                                                           | H Windows Server 2012 R2                                                                                                    |  |

A la place de tout controleur mettre notre domaine

| Corbeille |                                                                                                    |                                                                                                    |                                                                                                    |
|-----------|----------------------------------------------------------------------------------------------------|----------------------------------------------------------------------------------------------------|----------------------------------------------------------------------------------------------------|
| firefox   |                                                                                                    |                                                                                                    |                                                                                                    |
|           | ñ.                                                                                                    | Gestionnaire de serveur                                                                                                    |                                                                                                    |
|           | 🛞 🗧 애 Tableau                                                                                                    | u de bord • 🗇   🖁                                                                                                    | E Assistant Configuration des services de domaine Active Directory                                                                                                    |
|           | Italiana de bort       Italiana de bort       Ita | BENVENUE DANS GESTIONNAIRE DE J<br>DEMARAGE<br>AARTE<br>DEMARAGE<br>AARTE<br>DEMARAGE<br>Config<br>Config<br>C | Options supplémentaires       SERVERA CREATION Company Allows         Configuration de defolaume.<br>Options du configuration.<br>Options supplementaires       Sector les pointer de la support (FM)<br>Imitations a paint de la support (FM)<br>Imitations du configuration.<br>Exampler les pointer de la configuration supplementaires         Chemine du configuration.<br>Exampler les pointer de la configuration de la configuration.<br>Meditation       Total confiduration de domaine         Meditation allower de domaine |
|           |                                                                                                    | Rôles et groupes de serveurs<br>Rôles : 2   Groupes de serveurs : 1   Nombre                                                                                                    | En savoir plus sur la options supplémentaires                                                                                                    |
|           |                                                                                                    |                                                                                                    | KPécéért     Solurt >     Insale     Anule                                                                                                    |
|           |                                                                                                    |                                                                                                    | Windows Server 2012 R2                                                                                                    |

Choisir le serveur 1

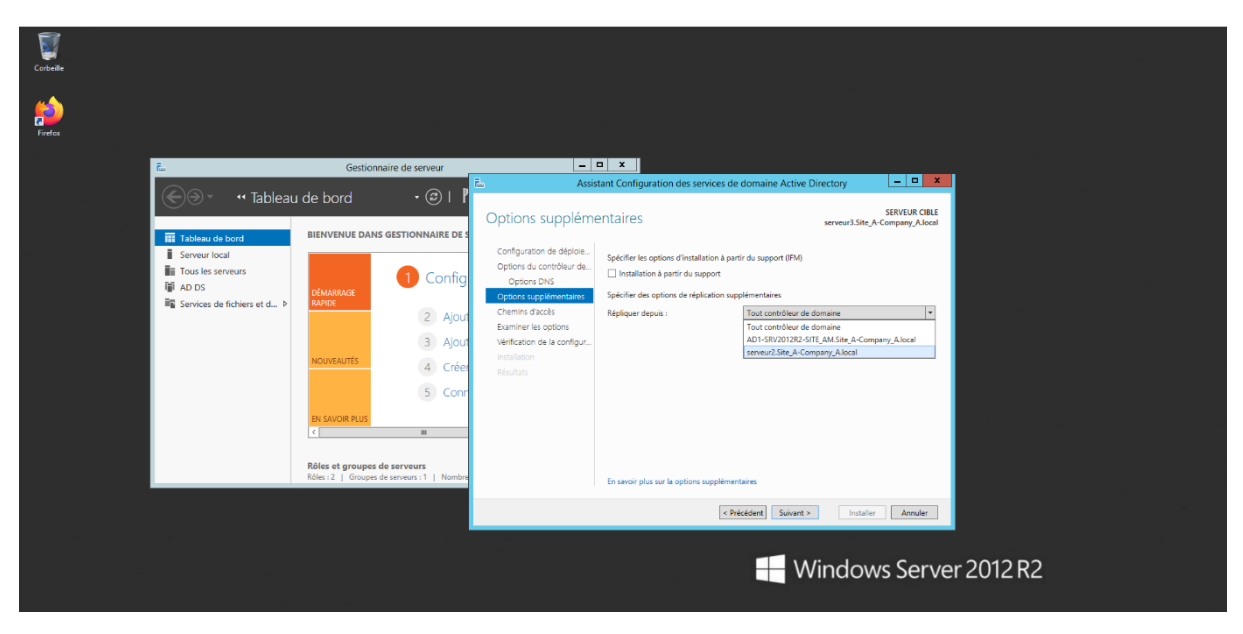

| Corbeille |                                               |                                                                              |                                                                                                    |
|-----------|-----------------------------------------------|------------------------------------------------------------------------------|----------------------------------------------------------------------------------------------------|
| Firefox   |                                               |                                                                              |                                                                                                    |
|           | 7.                                            | Gestionnaire de serveur                                                      |                                                                                                    |
|           | Tableau de bord                               | u de bord • ⓒ   P                                                            | Assistant Configuration des services de domaine Active Directory     SERVIUR CIRLE     SERVIUR CIRLE     SERVIUR CI      |
|           | III AD DS<br>IIII Services de fichiers et d ▷ | DÉMARRAGE<br>RANDE<br>2 Ajour<br>3 Ajour                                     | Ceptors DIS Central Constructions and the subject subject subj |
|           |                                               | A Créer<br>5 Conr<br>EN SAVOR PLUS                                           | Neuha an an an an an an an an an an an an an                                                                                                    |
|           |                                               | Rôles et groupes de serveurs<br>Rôles : 2   Groupes de serveurs : 1   Nombre | En sevoir plus sur la options supplémentaires                                                                                                    |
|           |                                               |                                                                              | chickler] Sourt- Indule Ander                                                                                                    |
|           |                                               |                                                                              | H Windows Server 2012 R2                                                                                                    |

Laisser par defaut et appuyer sur suivant

| Corbeille |                                    |                                                                                                    |                                                                                                    |                                                                                                    |                                                                                                    | -                                               |        |  |
|-----------|------------------------------------|----------------------------------------------------------------------------------------------------|----------------------------------------------------------------------------------------------------|----------------------------------------------------------------------------------------------------|----------------------------------------------------------------------------------------------------|-------------------------------------------------|--------|--|
| Firefox   |                                    |                                                                                                    |                                                                                                    |                                                                                                    |                                                                                                    |                                                 |        |  |
|           | 6                                  | Gestionnaire de serveur                                                                                                    |                                                                                                    | D X                                                                                                    |                                                                                                    |                                                 |        |  |
|           | Image: Services de fichiers et d ▷ | LI de bord • ⓒ I P<br>BIENVENUE DANS GESTIONNAIRE DE S<br>DEMARANCE<br>DEMARANCE<br>DEMA | Assi     Chemins d'accès     Configuration de déploie.     Options d'al contrôleur de     Options DNS     Options DNS     Options DNS     Options DNS     Sominer de configur.     Instalacion     Résultais | tant Configuration des services<br>Specifier l'emplacement de la base<br>Dossier de la base de donnets :<br>Dossier Stribulot ;<br>Dossier SYSVOL ; | e de domaine Active Directory<br>serveur3.Site,<br>de domées AD DS, des fichers journaux et o<br>CWIndows/NTDS<br>C.Windows/SYEVOL | SERVEUR CIRLE<br>A-Company, Alsoal<br>de SYSVOL |        |  |
|           |                                    | Rôles et groupes de serveurs<br>Rôles : 2   Greupes de serveurs : 1   Nombre                                                                                                    |                                                                                                    | En savoir plus sur la Chemins d'aco                                                                                                    | Es Active Directory K Précédent - Installe                                                                                         | er Annuler                                      |        |  |
|           |                                    |                                                                                                    |                                                                                                    |                                                                                                    | Window                                                                                                    | ws Server 20                                    | 012 R2 |  |

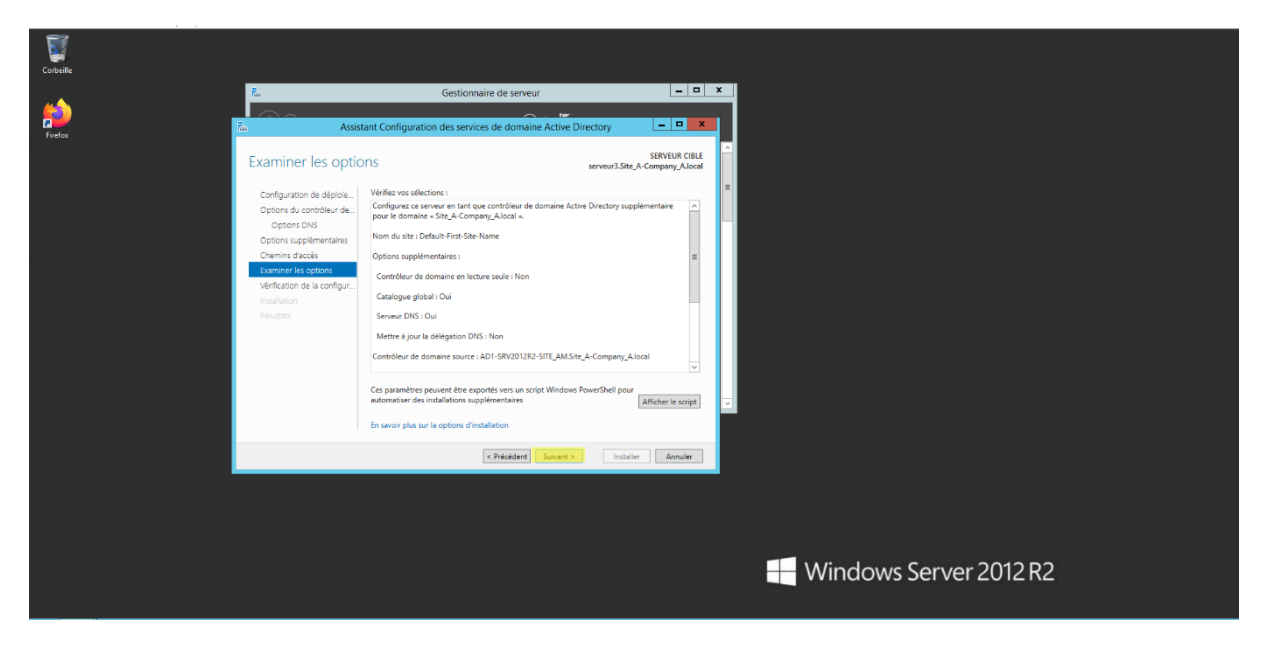

#### Appuyer sur installer

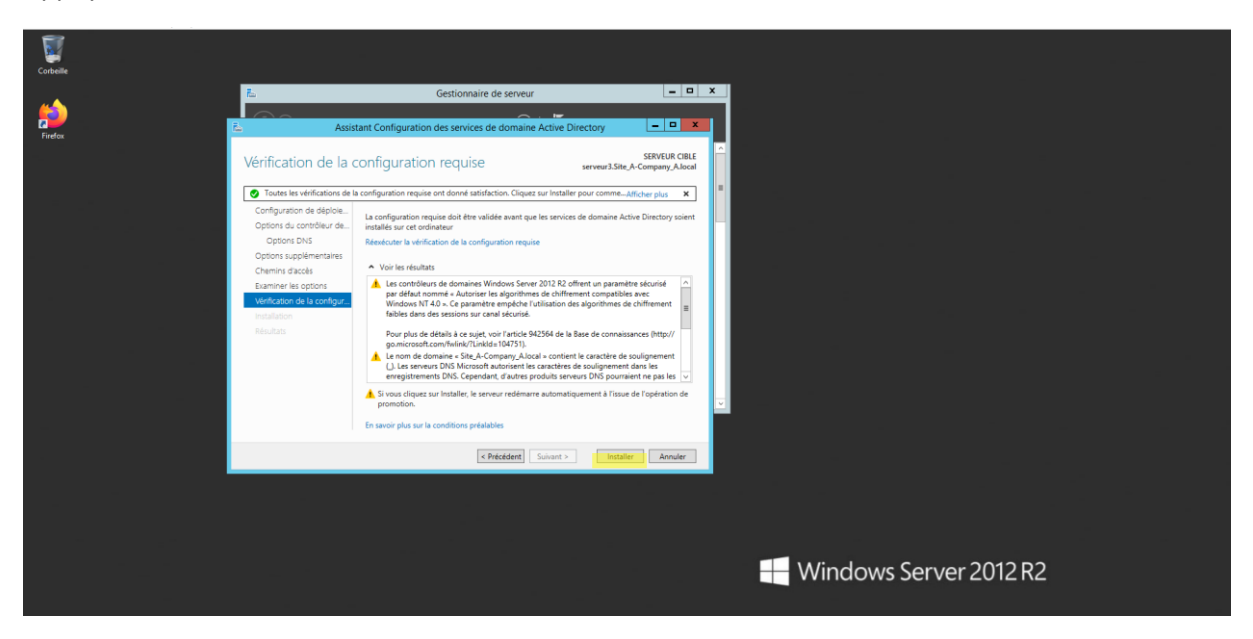

## Appuyer sur fermer et l'ordinateur redémarre

| Corbelle |                                                                                                    |                                                                                                    |
|----------|----------------------------------------------------------------------------------------------------|----------------------------------------------------------------------------------------------------|
| <b>6</b> | E Gestionnaire de serveur                                                                                                    |                                                                                                    |
| Firefox  | Assistant Configuration des services de domaine Active Directory Résultats serveur3.9                                                                                                    | SERVEUR CILLE                                                                                                    |
|          | Constraint a fill correctment configure in star que contrôleur de domaine Configuration de algobac Optimis de contrôleur de domaine Controls de contrôleur de domaine Vincions See 2013 R2 offiert un para par defaut normale - Austriant's religionhames de chifferent compati par defaut normale - Austriant's religionhames de chifferent compati Para J. Ca parameter expertent functional con elgiparthemes de chifferent compati Para J. Ca parameter expertent functional con elgiparthemes de chifferent compati Parameter Constraint, Canada Canada Ca | Alfcharghu X Participation Alfcharghu A Participation Alfcharghu A Particip |
|          | Options supplimentation des sessions sur canal sécurité.<br>Chemins d'accès Pour plus de détairs à ce sujet, voir l'article 942564 de la Base de conna                                                                                                    | Kanves Pittp://                                                                                                    |
|          | Vous allez être déconnecté<br>L'ordinateur est redémainé car les services de doma                                                                                                    | ine Active Directory ont été installés ou supprimés.                                                                                                    |
|          | En servir plus sur la résultaits                                                                                                    |                                                                                                    |
|          |                                                                                                    |                                                                                                    |
|          |                                                                                                    | Windows Server 2012 R2                                                                                                    |

Mettre le mot de passe de l'administrateur

| La machine virtuelle signale que le système d'exploitation invité supporte Fintégration de la souris. Ceci signifie que vous n'avez pas besoin de d | aptorer is souris pour fullier dans le système d'exploitation invité : toutes les actions que vous effectuez quand la souris est au-desous de la fenètre de la machine virtuelle sont aussi traitées par le système d'exploitation invité. Si la souris 😐 🔊 |
|----------------------------------------------------------------------------------------------------|----------------------------------------------------------------------------------------------------|
| ۶                                                                                                    | siteA-company_A\Adminis<br>I Add or pase                                                                                                    |
| ¢                                                                                                    | Windows Server 2012 R2                                                                                                    |

### Et la ces bon la redondance est faite

| Gestionnaire de ser         | veur • Tableau de bord                                                                                                    |                                            |                                    |                                    |         |                            |
|-----------------------------|----------------------------------------------------------------------------------------------------|--------------------------------------------|------------------------------------|------------------------------------|---------|----------------------------|
| Tableau de bord BIENVENUE   | DANS GESTIONNAIRE DE SERVEUR                                                                                                    |                                            |                                    |                                    | • @   🏲 | Gérer Outils Afficher Aide |
| Serveur local               |                                                                                                    |                                            |                                    |                                    |         |                            |
| AD DS DÉMARRAGE             | 1 Configurer ce serveur le                                                                                                    | ocal                                       |                                    |                                    |         |                            |
| Services de fichiers et d > | 2) Ajouter des rôles et des fo                                                                                                    | nctionnalités                              |                                    |                                    |         |                            |
|                             | 3 Ajouter d'autres serveurs à                                                                                                    | gérer                                      |                                    |                                    |         |                            |
| NOUVEAUTÉ                   | 4 Créer un groupe de serveu                                                                                                    | irs                                        |                                    |                                    |         |                            |
|                             | 5 Connecter ce serveur aux                                                                                                    | services de cloud computing                |                                    |                                    |         |                            |
| EN SAVOIR P                 | LUS                                                                                                    |                                            |                                    |                                    |         | Masquer                    |
| Rôles : 3   G               | DS 1 DDS 5 DDS 1 DDS 5 DDS 1 DDS 5 DDS 5 D | 1 Services de fichiers et 1<br>de stockage | Serveur local 1                    | Tous les serveurs 1                |         |                            |
| Evén                        | ements Événements                                                                                                    | Événements                                 | Facilité de gestion     Événements | Facilité de gestion     Événements |         |                            |
| Serv                        | ces Services                                                                                                    | Services                                   | 3 Services                         | 3 Services                         |         |                            |
| Perf                        | Performances Performances                                                                                                    | Performances                               | Performances                       | Performances                       |         |                            |
| Resu                        | Itats BPA Resultats BPA                                                                                                    | Resultats BPA                              | Resultats BPA                      | Resultats BPA                      |         |                            |
|                             |                                                                                                    |                                            | 20/02/02/22 02:26                  | 20/01/2022 02/26                   |         |                            |

### Pour vérifier que tout fonctionne

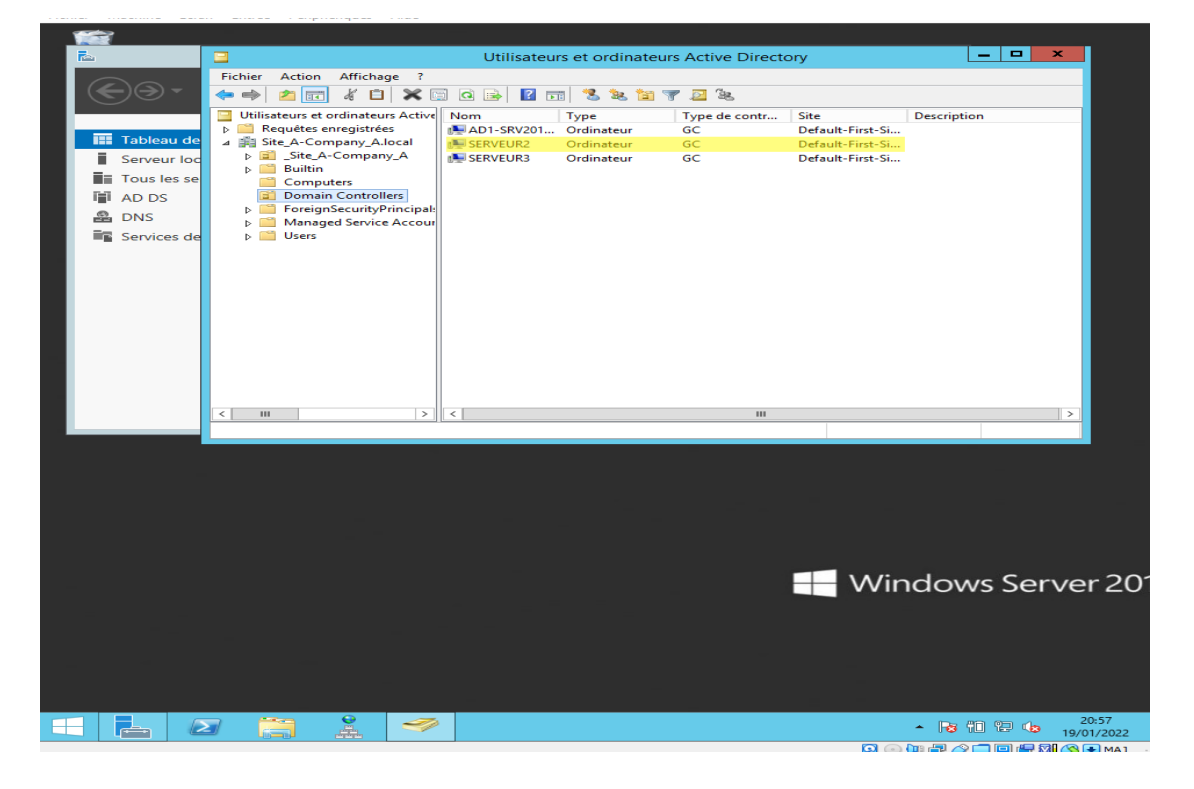